## Въвеждане на данни за самоосигуряващо се лице

- 1. Влезте в желания от Вас месец от "Въвеждане" "...на персонал". Изберете съответния месец.
- 2. От менюто най-горе кликнете върху "Опции за месеца" "Собственици"

| Опции за месеца                           | Справки    | Настройки | Сервиз |  |
|-------------------------------------------|------------|-----------|--------|--|
| Присъствени форми                         |            |           |        |  |
| Промяна на бро                            | оя работни | дни       |        |  |
| Промяна на МРЗ                            |            |           |        |  |
| Промяна на начина за пресмятане на класа  |            |           |        |  |
| Собственици                               |            |           |        |  |
| Преизчисляване за избрания човек          |            |           |        |  |
| Преизчисляване за всички                  |            |           |        |  |
| Преномериран                              | в          |           |        |  |
| Годишно израв                             | няване     |           |        |  |
| Легенда                                   |            |           |        |  |
| Обезщетения                               |            |           |        |  |
| Удръжки                                   |            |           |        |  |
| Деца, болнични за раждане, майчинство     |            |           |        |  |
| Уведомления по чл. 62, ал. 4 от КТ        |            |           |        |  |
| Попълване на данни за декларация 1 за НОИ |            |           |        |  |
| Създаване на ,                            | дискети за | нои       | +      |  |

## 3. Веведете следните данни в прозореца:

| Собственици през 12.2010 [нов собстве | ник] 🛛 🛛 🔀                                                                                                    |
|---------------------------------------|----------------------------------------------------------------------------------------------------|
| Собственици:                          | Пбина инфолмация Болициии Наризнаване освобождаване                                                                                                    |
| Нов Изтриване                         | Соща информация Волнични Назначаване, освоюждаване<br>Трите имена: ПЕТЪР ПЕТРОВ ПЕТРОВ<br>Фамилия: ПЕТРОВ Инициали: ПП Отдел:<br>● ЕГН<br>● Чужденец<br>Пощ. код: 4000 Област: ПЛОВДИВ<br>Адрес: ж.к. Тракия, бл 1000<br>За месеца: |
|                                       | Осиг. доход (за пълен месец): 420 Полага личен труд?<br>Осиг. доход (на друго основание):                                                                                                    |
|                                       | Вид собственик: Обикновен                                                                                                    |
|                                       | Вид самоосигуряване (вид плащане):                                                                                                    |
| Съхраняване                           | Да се включва във ведомостта       Затвори                                                                                                    |

- Трите имена попълват се трите имена на самоосигуряващото се лице по лична карта
- Фамилия и Инициали програмата автоматично попълва тези полета след попълване на първото
- Отдел попълва само при необходимост
- <mark>ЕГН</mark> или <mark>ЛНЧ</mark>

 – Пощ. Код, Област, Нас.място, Адрес – попълнете точните данни за лицето За месеца попълнете:

- Осигурителен доход(за пълен месец) попълнете съответната сума
- Осигурителен доход(на друго основание) попълнете, ако има такъв
- Вид собственик от падащото меню изберете една от възможностите
- Полага ли личен труд? отбележете с тик, кликвайки върху празното кватратче, ако самоосигуряващото се лице полага личен труд
- Вид самоосигуряване изберете една от четирите възможности
- Да се включва ли във ведомостта? обележете с тик, кликвайки върху празното квадратче, ако желаете да се включва във ведомостта.

След като попълните всички данни кликнете върху бутона "Съхраняване". Самоосигуряващия се ще се покаже в списъка в дясно.

- Ако желаете да създадете нов собственик, натиснете бутона "Нов...".
- Ако искате да изтриете данни за някое лице, маркирайте го с кликване върху него и натиснете бутона "Изтриване"

| Собственици:                   |           |  |  |  |
|--------------------------------|-----------|--|--|--|
| Нов                            | Изтриване |  |  |  |
| 5003204555 ПЕТЪР ПЕТРОВ ПЕТРОВ |           |  |  |  |
|                                |           |  |  |  |
|                                |           |  |  |  |
|                                |           |  |  |  |
|                                |           |  |  |  |
|                                |           |  |  |  |
|                                |           |  |  |  |
|                                |           |  |  |  |
|                                |           |  |  |  |

4. Декларация обр.1 и самоосигуряващо се лице

| 🛿 Декларация 1 - "Данни за осигуреното лице"                                                                                                    |                                                  |
|----------------------------------------------------------------------------------------------------|--------------------------------------------------|
| Месец: 5 Година: 2011 Фамилия:<br>Пълно име:<br>Пълно име:<br>Пълно име:<br>Пълно име:<br>Патър ПЕТЪР ПЕТРОВ ПЕТРОВ<br>Пълно име:<br>Патър ПЕТЪР ПЕТРОВ ПЕТРОВ<br>Пълно име:<br>Патър ПЕТЪР ПЕТРОВ ПЕТРОВ<br>Пълно име:<br>Патър ПЕТЪР ПЕТРОВ ПЕТРОВ<br>Пълно име:<br>Патър ПЕТЪР ПЕТЪР ПЕТРОВ ПЕТРОВ<br>Патър Патър ПЕТЪР ПЕТРОВ ПЕТРОВ<br>Патър Социна: 2011 Фамилия:                                                                                                    | 3апис на<br>дискета                              |
| Флаг за промяна: редовни данни 💌                                                                                                    |                                                  |
| 12. Вид осигурен:   12   12.1. № квалиф. група:   0   12.2. КИД на осигурения:     13. Код за продълж. на осиг.:   0   5.3. Лице с намалена работоспособност от 50 до 100 %                                                                                                    | Опресняване на<br>информацията в<br>декларацията |
| 14. Дни, от който     0     0     0     0     0     0     0     0     0     0     0     0     0     0     0     0     0     0     0     0     0     0     0     0     0     0     0     0     0     0     0     0     0     0     0     0     0     0     0     0     0     0     0     0     0     0     0     0     0     0     0     0     0     0     0     0     0     0     0     0     0     0     0     0     0     0     0     0     0     0     0     0     0     0     0     0     0     0     0     0     0     0     0     0     0     0     0     0     0     0     0     0     0     0     0     0     0     0     0     0     0     0     0     0     0 |                                                  |
| 16.1. Отраб. и др. дни с осиг. вноски:     20     16.7. Отработени часовечощо.     0       16.2. Дни във временна неработоспособност без т.16.5., 16.6.:     0     извънреден труд:     0                                                                                                    |                                                  |
| 16.3. Дни за отглеждане на малко дете: 0   16.4. Дни без осиг.вноски,зачетени за осиг.стаж : 0                                                                                                    |                                                  |
| 16.5. Дни в трудова злополука: 0<br>16.6. Лни в професионална болест: 0                                                                                                    |                                                  |
| 16.А. Дни във временна<br>нераб.с възнаграждение от работодателя:                                                                                                    | Затвори                                          |

Внимание: Данните се попълват автоматично от програмата!

- Точка 12.Вид осигурен: Попълва се код 12 (за самоосигуряващи се лица)
- Точки 12.1, 12.2, 12.3 **НЕ** се попълват при вид осигурен 12
- Точка 16.Дни с осиг. Стаж-общо:

\* позиция 1:

- ако лицето е осигурявано всички работни дни през месеца попълва се 0;
- ако лицето не е осигурявано всички работни дни през месеца попълва се 1;
- \* позиции 2 и 3: попълва се в две позиции общият брой раб.дни в осигуряване
- \* позиция 4 и 5 лицата с вид осигурен 12 попълват 00